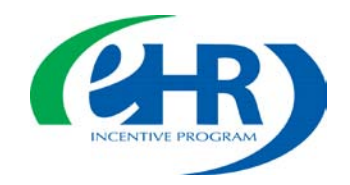

# Understanding Eligibility & Registration for the Medicare & Medicaid EHR Incentive Programs – Eligible Professionals

National Provider Call April 1, 2011

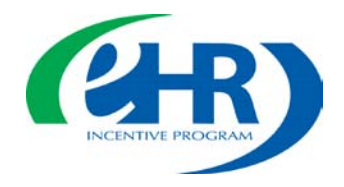

# Agenda

- Eligibility for Incentives
- Pre-registration
- Registration
- Switching between Medicare and Medicaid Incentive Programs
- Reassigning Payments
- Helpful Resources
- Q&A Session

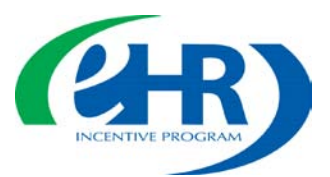

Medicare-only Eligible Professionals

Doctors of Optometry Doctors of Podiatric Medicine Chiropractor Medicaid-only Eligible Professionals

> Nurse Practitioners Certified Nurse-Midwives

Physician Assistants (PAs) when working at an FQHC or RHC that is so led by a PA

Doctors of Medicine Doctors of Osteopathy Doctors of Dental Medicine or Surgery

Could be eligible for both Medicare & Medicaid

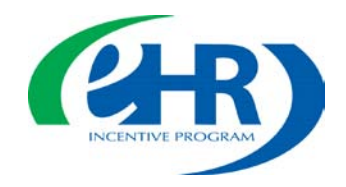

### **Medicare Eligible Professionals**

- Must be a physician (defined as MD, DO, DDM/DDS, optometrist, podiatrist, chiropractor)
- Must have Part B Medicare allowed charges
- Must not be hospital-based
- Must be enrolled in Provider Enrollment, Chain and Ownership System (PECOS) and in an 'approved status', living

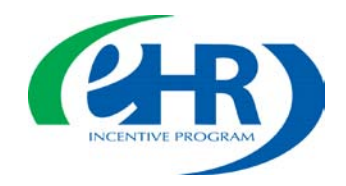

# **Before you Register**

Eligible Professional should have the following:

- National Provider Identifier (NPI)
- National Plan and Provider Enumeration System (NPPES) web user account
- Be currently enrolled in Provider Enrollment, Chain and Ownership System (PECOS)
  - If you are not enrolled in PECOS then you should still register for the EHR Incentive Program
- Payee NPI (if you are reassigning your benefits)

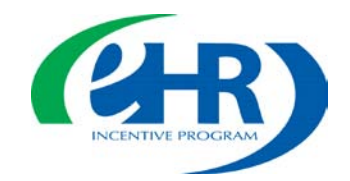

# Register for the EHR Incentive Programs

• Visit the CMS EHR Incentive Programs website

- Click on the Registration tab
- Complete your registration

https://www.cms.gov/EHRIncentivePrograms/

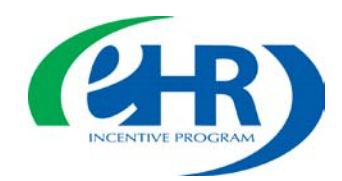

### EHR Incentive Programs Website

| U.S. Department of Health & Human Services                                                                                                    |                                                                                                    |  |  |
|----------------------------------------------------------------------------------------------------|----------------------------------------------------------------------------------------------------|--|--|
| Centers for Me                                                                                                    | care & Medicaid Services                                                                                                    |  |  |
| Home                                                                                                    | edicare   Medicaid   CHIP   About CMS   Regulations & Guidance   Research, Statistics, Data & Systems   Outreach & Education   Tools                                                                                                    |  |  |
| People wi                                                                                                    | th Medicare & Medicaid   Questions   Careers   Newsroom   Contact CMS   Acronyms   Help   💂 Email   🖶 Print                                                                                                    |  |  |
| <u>CMS</u>                                                                                                    | Home > Regulations and Guidance > EHR Incentive Programs > Overview                                                                                                    |  |  |
| EHR Incentive Programs                                                                                                    | Overview                                                                                                    |  |  |
| <ul> <li>&gt; Overview</li> <li>» Path to Payment</li> <li>» Eligibility</li> <li>Registration and Attestation</li> <li>» Certified EHR Technology</li> <li>» Meaningful Use</li> <li>» Medicare and Medicaid EHR Incentive<br/>Program Basics</li> <li>» Medicaid State Information</li> <li>» Medicare Advantage</li> <li>» Spotlight and Upcoming Events</li> <li>» Educational Materials</li> <li>» EHR Incentive Program Regulations and<br/>Notices</li> <li>» CMS EHR Incentive Programs Listserv</li> <li>» Frequently Asked Questions (FAQs)</li> </ul> | <b>Check on the links below for up-to-date, detailed information about the Electronic Health Record (EHR) Incentive Programs. Overview of the Medicare EHR Incentive Program</b> . <b>Overview of the Medicare EHR Incentive Program</b> . <b>Overview of Interview Program</b> . <b>Overview of Interview Program</b> . <b>Overview of Interview Program</b> . <b>Overview of Inte Medicare EHR</b> . |  |  |

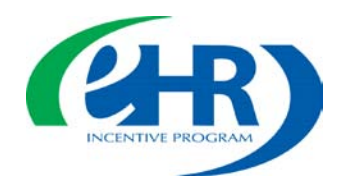

# Registration Link and Registration User Guides

| Centers for Mer                                                                                                    | licare & Medicaid Services                                                                                                    | Search now                                                                                                    | Search         |  |  |
|----------------------------------------------------------------------------------------------------|----------------------------------------------------------------------------------------------------|----------------------------------------------------------------------------------------------------|----------------|--|--|
|                                                                                                    |                                                                                                    |                                                                                                    |                |  |  |
| Home M                                                                                                    | Home   Medicare   Medicaid   CHIP   About CMS   Regulations & Guidance   Research, Statistics, Data & Systems   Outreach & Education   Tools                                                                                                    |                                                                                                    |                |  |  |
| People wit                                                                                                    | People with Medicare & Medicaid   Questions   Careers   Newsroom   Contact CMS   Acronyms   Help   层 Email   🖶 Print                                                                                                    |                                                                                                    |                |  |  |
| CMS Home > Regulations and Guidance > EHR Incentive Programs > Registration and Attestation                                                                                                    |                                                                                                    |                                                                                                    |                |  |  |
| EHR Incentive Programs                                                                                                    | Registration and Attestation                                                                                                    |                                                                                                    |                |  |  |
| <ul> <li>» Overview</li> <li>» Path to Payment</li> <li>» Eligibility</li> <li>» Registration and Attestation</li> <li>» Certified EHR Technology</li> <li>» Meaningful Use</li> <li>» Medicare and Medicaid EHR Incentive<br/>Program Basics</li> <li>» Medicaid State Information</li> <li>» Medicaid State Information</li> <li>» Medicare Advantage</li> <li>» Spotlight and Upcoming Events</li> <li>» Educational Materials</li> <li>» EHR Incentive Program Regulations a<br/>Notices</li> <li>» CMS EHR Incentive Programs</li> <li>» Frequently Asked Questions</li> </ul> | Registration for the Medicare and Medicaid EHR Incentive Programs is now open.         We encourage providers to register for the Medicare and/or Medicaid EHR Incentive Program(s) as soon as possible fore you have a certified EHR. Register even if you do not have an enrollment record in PECOS.         Register for the Medicare and/or Medicaid EHR Incentive Programs         Below are step-by-step guides to help you register for EHR Incentive Programs. Choose the guide that fits your         • Registration User Guide for Eligible Professionals         • Medicare and Medicaid EHR Incentive Programs. Choose the guide that fits your         • Registration User Guide for Eligible Professionals         • Medicare and Medicaid EHR Incentive Programs. Choose the guide that fits your         • Registration User Guide for Eligible Professionals         • Medicare and Medicaid EHR Incentive Program Webinar for Eligible Professionals - This tutorial video will p         • Medicare and Medicaid EHR Incentive Program Webinar for Eligible Professionals - This tutorial video will p         • Professionals with a step-by-step guide to help ensure the registration process is a success.         • A transcript of this webinar is available         • A transcript of this webinar is available for Medicaid EHR Incentive Programs in specific States is State Information.         What can you do now for the Medicare and Medicaid EHR Incentive Programs?         What information will you need when you register? | sible. You can regist<br>r needs:<br>Program.<br>Program.<br>Incentive Program.<br>rovide Eligible<br>It ready to participa<br>s posted at <u>Medicai</u> | er<br>te.<br>d |  |  |
| User Guides                                                                                                    |                                                                                                    |                                                                                                    |                |  |  |

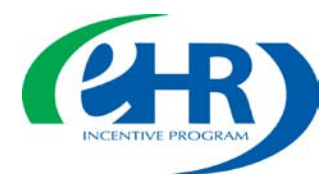

### EHR Incentive Program Registration Module - Login

#### Login

#### Login Instructions

(\*) Red asterisk indicates a required field.

#### Eligible Professionals (EP)

- If you are an EP, you must have an active National Provider Identifier (NPI) and have a National Plan and Provider Enumeration System (NPPES) web user account. Use your NPPES user ID and password to log into this system.
- If you are an EP who does not have an NPI and/or an NPPES web user account, navigate to <u>NPPES</u> to apply for an NPI and/or create an NPPES web user account.
- Users working on behalf of an Eligible Professional(s) must have an Identity and Access Management system (I&A) web user
  account (User ID/Password) and be associated to the Eligible Professional's NPI. If you are working on behalf of an Eligible
  Professional(s) and do not have an I&A web user account, <u>Create a Login</u> in the I&A System.

#### **Eligible Hospitals**

- If you are an Eligible Hospital, you must have an active NPI. If you do not have an NPI, apply for an NPI in NPPES 🖳
- Users working on behalf of an Eligible Hospital(s) must have an Identity and Access Management system (I&A) web user account (User ID/Password) and be associated to an organization NPI. If you are working on behalf of an Eligible Hospital(s) and do not have an I&A web user account, <u>Create a Login</u> in the I&A System.

#### Account Management

- If you are an existing user and need to reset your password, visit the I&A System.
- If you are having issues with your User ID/Password and are unable to log in, please contact the EHR Incentive Program Information Center at 888-734-6433 / TTY: 888-734-6563.

WARNING: Only authorized registered users have rights to access the Medicare & Medicaid EHR Incentive Program Registration & Attestation System. Unauthorized access to this system is forbidden and will be prosecuted by law. By accessing this system users are subject to monitoring by system personnel. Anyone using this system expressly consents to monitoring and is advised that if such monitoring reveals possible evidence of criminal activity, system personnel may provide the evidence of such monitoring to law enforcement officials.

| * User ID: | ] |
|------------|---|
| Passworu.  |   |
|            |   |

Enter the NPPES web User ID and Password

User ID and Password are case sensitive

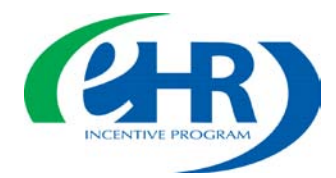

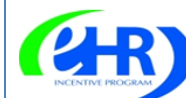

#### Medicare & Medicaid EHR Incentive Program Registration and Attestation System

Home | Help - Log Out

Home Registration Attestation Status Account Management

Welcome Nichole Davick

Last Successful Login: 03/22/2011 | Unsuccessful Login Attempts: 0

#### Notifications

Welcome to the Medicare & Medicaid EHR Incentive Program Registration & Attestation System.

For Medicare EHR incentive program participants, you will need to demonstrate meaningful use of certified EHR technology.

For Medicaid EHR incentive program participants, you will need to demonstrate adoption, implementation, upgrading, or meaningful use of certified EHR technology in your first year and demonstrate meaningful use for the remaining years in the program. Attestation for Medicaid occurs through your State Medicaid Agency.

#### Instructions

Select any tab to continue.

#### **Registration Tab**

Please select the Registration tab above to perform any of the following actions:

- · Register in the Incentive Payment Program
- Continue Incomplete Registration
- Modify Existing Registration
- · Resubmit a Registration that was previously deemed ineligible
- Reactivate a Registration
- Switch Incentive Programs (Medicare/Medicaid)
- Switch Medicaid State
- · Cancel participation in the Incentive Program

### Tabs will guide users through each phase

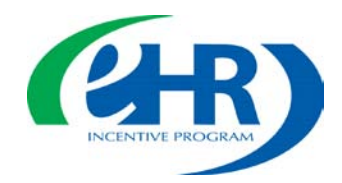

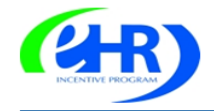

#### Medicare & Medicaid EHR Incentive Program Registration and Attestation System

Home | Help🖵 | Log Out

|                |                                                                                 |                                                | Home Registratio        | Attestation                           | Status     | Account Managem   |
|----------------|---------------------------------------------------------------------------------|------------------------------------------------|-------------------------|---------------------------------------|------------|-------------------|
| egistrat       | ions                                                                            |                                                |                         |                                       |            |                   |
|                |                                                                                 |                                                |                         |                                       |            |                   |
| Registra       | tion Instruction                                                                | s                                              |                         |                                       |            |                   |
| Welcome to th  | ne Registration Page.                                                           |                                                |                         |                                       |            |                   |
| Depending on   | the current status of your                                                      | registration, please selec                     | ct one of the following | actions:                              |            |                   |
| Register       | Register for the EHR Ince<br>Continue an incomplete re                          | ntive Programs<br>egistration                  |                         |                                       |            |                   |
| Modify         | Modify Existing Registrati<br>Switch Incentive Program<br>Switch Medicaid State | on<br>s (Medicare/Medicaid)                    |                         |                                       |            |                   |
| Cancel         | Discontinue participation                                                       | n the Medicare & Medica                        | aid EHR incentive prog  | ams                                   |            |                   |
| Reactivate     | Reactivate a previously ca                                                      | nceled registration                            |                         |                                       |            |                   |
| Resubmit       | Resubmit a registration th                                                      | nat was previously deem                        | ned ineligible.         |                                       |            |                   |
|                |                                                                                 |                                                |                         |                                       |            |                   |
| Reaistra       | tion Selection                                                                  |                                                |                         |                                       |            |                   |
| Identify the d | esired registration and selec                                                   | t the Action you would I                       | like to perform. Please | note only one A                       | Action car | n be performed at |
| a time on this | page.                                                                           |                                                |                         |                                       |            |                   |
| <u>Name (</u>  | Tax Identifier \$                                                               | <u>National Provider</u><br>Identifier (NPI) ‡ | Incentive Type \$       | <u>Registratio</u><br><u>Status</u> ¢ | <u>on</u>  | Action            |
| Nichole Da     | vick XXX-XX-2454<br>(SSN)                                                       | 1174853675                                     | Medicare                | In Progres                            | s (        | Register          |
|                |                                                                                 |                                                |                         |                                       |            |                   |
|                |                                                                                 |                                                |                         |                                       |            |                   |

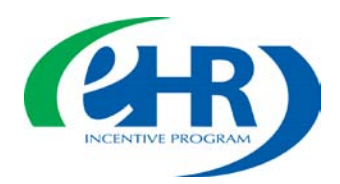

| БЧР | Incont | ivo D | roaron   |
|-----|--------|-------|----------|
| ENK | THCEHL | IVE F | luylaiii |
|     |        |       |          |

| (*) Red asterisk indicates a required fie                                                             | eld.                                                                                                    |
|----------------------------------------------------------------------------------------------------|----------------------------------------------------------------------------------------------------|
|                                                                                                    |                                                                                                    |
| Not sure which incentive program to select? Medicaid EHR incentive programs visit the $\underline{C}$ | ? For information on the requirements and the differences between the Medicare and $\overline{MS}$ Website 🗗                                                     |
| * Please select your Incentive Progra                                                                 | m                                                                                                    |
| • Medicare • Medicaid APPLY                                                                           | Note: Medicare EPs cannot receive both Medicare EHR and e-Prescribing incentive payments.                                                                        |
| * Please select your Eligible Professi                                                                | onal Type: Doctor of Medicine or Osteopathy                                                                                                    |
| The EHR incentive programs require the use EHRs, visit the <u>CMS Website</u>                         | e of EHR technology certified for this program. For more information about certified                                                                             |
| * Do you have a certified EHR?                                                                        | <b>Note:</b> A certified EHR is not required to complete the registration process, but an EHR Certification Number will be required when you attest for payment. |
| ⊙ Yes ○ No                                                                                            |                                                                                                    |
| EHR Certification Number (Optional):                                                                  | What is an EHR Certification Number?                                                                                                    |
|                                                                                                    |                                                                                                    |

Home Registration Attestation Status Account Management

SELECT •Program type •Provider type •EHR Certification Number (optional at registration)

For the certified health IT product list visit; http://healthit.hhs.gov/CHPL

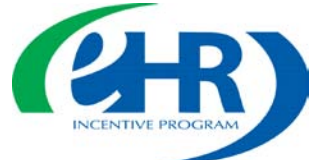

### edicare formation pulled om PECOS

| Personal Information                                           |                                                                             | INCENTIVE P                  |
|----------------------------------------------------------------|-----------------------------------------------------------------------------|------------------------------|
| Name                                                           |                                                                             |                              |
| First Name: Nichole                                            |                                                                             |                              |
| Middle Name:                                                   |                                                                             | Madicara                     |
| Last Name: Davick                                              |                                                                             | Medicare                     |
| Suffix:                                                        |                                                                             | Informatio                   |
|                                                                |                                                                             | is pulled                    |
| Identifiers                                                    |                                                                             | Trom PECO                    |
| (*) Red asterisk indicates a required field.                   |                                                                             |                              |
| Please note, the tax identification number (TIN) captured belo | w will receive the EHR incentive payment.                                   |                              |
| Social Security Number (SSN): XXX-XX-2454 (SSN)                | Identifiers                                                                 | ••                           |
| National Provider Number<br>(NPI): 123456789                   | (*) Red asterisk indicates a required field.                                |                              |
| * Payee TIN Type: SSN V APPLY D                                | Please note, the tax identification number (TIN) captured below will receiv | e the EHR incentive payment. |
|                                                                | Social Security Number (SSN): XXX-XX-3458 (SSN)                             |                              |
| SAVE AND CONTINUE                                              | National Provider Number (NPI): 123456789                                   |                              |
|                                                                | *Payee TIN Type: EIN 🛊 APPLY 🔊                                              |                              |
|                                                                | *Group Name: Select  Sunset Physicians, Inc.                                | PPLY 💓                       |

Payee TIN:

\*Payee NPI:

P

Select where your payment will go in the Payee TIN Type. SSN = provider receives EIN = group receives Enter the Payee NPI

Pacific Providers

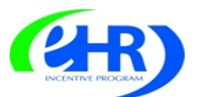

#### Medicare & Medicaid EHR Incentive Program Registration and Attestation System

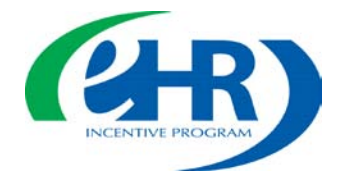

Home | Help🖵 | Log Out

|                                                                                                    | Home Registration Attestation Status Account Management                                                                                                    |
|----------------------------------------------------------------------------------------------------|----------------------------------------------------------------------------------------------------|
| Business Addr                                                                                            | ress & Phone                                                                                                    |
| (*) Red asterisk indica                                                                                  | ates a required field.                                                                                                    |
| The address provided be<br>in the Medicare EHR ince<br>Updates made to the bu<br>NPPES. To update your l | elow will be posted on the EHR incentive program website once you receive payment to show participation<br>intive program. Please note that the business address listed is the practice location established in NPPES.<br>isiness address and phone number, will not update the business address and phone number on file in<br>business address associated to your NPI, please make your changes in NPPES. |
| *Address Line 1:                                                                                         | 7500 Security Blvd                                                                                                    |
| Address Line 2:                                                                                          |                                                                                                    |
| *City:                                                                                                   | Baltimore                                                                                                    |
| *State:                                                                                                  | Maryland                                                                                                    |
| *ZIP+4:                                                                                                  | 21244 - 1849                                                                                                    |
| *Phone Number<br>(123) 123-4567:                                                                         | (410) 786-1000 Ext:                                                                                                    |
| *E-Mail Address:                                                                                         | ndav@gmail.com                                                                                                    |
| *Confirm E-Mail<br>Address:                                                                              | ndav@gmail.com                                                                                                    |
| PREVIOUS PAGE SAV                                                                                        | E AND CONTINUE 🔯                                                                                                    |

# Address will be posted on the program website once you receive payment

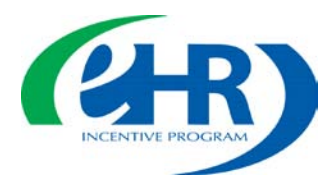

#### **Registration Disclaimer**

#### **General Notice**

AGREE

DISAGREE

NOTICE: Any person who knowingly files a statement of claim containing any misrepresentation or any false, incomplete or misleading information may be guilty of a criminal act punishable under law and may be subject to civil penalties.

Home Registration Attestation Status Account Management

#### Accept, Agree and Submit

I certify that the foregoing information is true, accurate, and complete. I understand that the Medicare/Medicaid EHR Incentive Program payment I requested will be paid from Federal funds, that by filing this registration I am submitting a claim for Federal funds, and that the use of any false claims, statements, or documents, or the concealment of a material fact used to obtain a Medicare/Medicaid EHR Incentive Program payment, may be prosecuted under applicable Federal or State criminal laws and may also be subject to civil penalties.

USER WORKING ON BEHALF OF A PROVIDER: I certify that I am registering on behalf of a provider who has given me authority to act as his/her agent. I understand that both the provider and I can be held personally responsible for all information entered. I understand that a user registering on behalf of a provider must have an Identity and Access Management system web user account associated with the provider for whom he/she is registering.

I hereby agree to keep such records as are necessary to demonstrate that I met all Medicare/Medicaid EHR Incentive Program requirements and to furnish those records to the Medicaid State Agency, Department of Health and Human Services, or contractor acting on their behalf.

No Medicare/Medicaid EHR Incentive Program payment may be paid unless this registration form is completed and accepted as required by existing law and regulations (42 CFR 495.10).

NOTICE: Anyone who misrepresents or falsifies essential information to receive payment from Federal funds requested by this form may upon conviction be subject to fine and imprisonment under applicable Federal laws.

ROUTINE USE(S): Information from this Medicare/Medicaid EHR Incentive Program registration form and subsequently submitted information and documents may be given to the Internal Revenue Service, private collection agencies, and consumer reporting agencies in connection with recoupment of any overpayment made and to Congressional Offices in response to inquiries made at the request of the person to whom a record pertains. Appropriate disclosures may be made to other federal, state, local, foreign government agencies, private business entities, and individual providers of care, on matters relating to entitlement, fraud, program abuse, program integrity, and civil and criminal litigation related to the operation of the Medicare/Medicaid EHR Incentive Program.

DISCLOSURES: This program is an incentives program. Therefore, while submission of information for this program is voluntary, failure to provide necessary information will result in delay in an incentive payment or may result in denial of a Medicare/Medicaid EHR Incentive Program payment. Failure to furnish subsequently requested information or documents to support this attestation will result in the issuance of an overpayment demand letter followed by recoupment procedures.

It is mandatory that you tell us if you believe you have been overpaid under the Medicare/Medicaid EHR Incentive Program. The Patient Protection and Affordable Care Act, Section 6402, Section 1128J, provides penalties for withholding this information.

Read the Registration Disclaimer and choose AGREE or DISAGREE

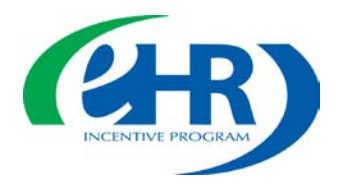

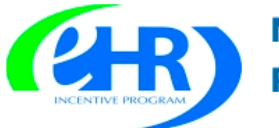

#### Medicare & Medicaid EHR Incentive Program Registration and Attestation System

Home | Help🖵 | Log Out

Home Registration Attestation Status Account Management

#### Submission Receipt

#### Successful Submission

You have successfully registered for the EHR Incentive Payment Program.

IMPORTANT! Please note:

- · You must submit your Attestation information to qualify for your EHR Incentive Payment
- You may switch between Medicare and Medicaid as many times as necessary prior to receiving an incentive payment. Once a payment is received you may also switch between Medicare and Medicaid once between payments but only once for the entire program.
- You should print this page for your records

#### **Registration Tracking Information**

Registration ID: 1000001063

Name: Jane Doe

PRINT

Submitted Date: 12/07/2010

Reason(s) for Submission:

- You are an Eligible Professional registering in the incentive program.
- You have modified your registration information.

RETURN TO HOME

This completes your registration

### Print the receipt for your records

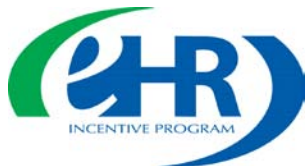

### **Switching between Programs**

### Eligible Professionals may switch programs once after having received an incentive payment, but the switch must occur before 2015

| -                                                                                       | m Questi                            | onnaire                            |                                           |                           |                             |
|-----------------------------------------------------------------------------------------|-------------------------------------|------------------------------------|-------------------------------------------|---------------------------|-----------------------------|
| (*) Red asterisk indicates                                                              | a required fie                      | ld.                                |                                           |                           |                             |
| Not sure which incentive probetween the Medicare and M                                  | ogram to select<br>ledicaid Erik in | ? For information centive programs | on the requirem<br>visit the <u>CMS W</u> | ents and th<br>ebsite 🖨   | e differences               |
| *Please select your Inco                                                                | entive Program<br>dicaid APPLY      | Note: Nand e-P                     | 1edicare EPs car<br>rescribing incen      | not receive<br>tive payme | e both Medicare EHF<br>nts. |
| *Medicaid State/Territ                                                                  | ory: Select                         |                                    | Why is my                                 | state not h               | ere? 🖾                      |
| *Please select your Elig                                                                | gible Professio                     | onal Type:                         |                                           |                           |                             |
| Select                                                                                  |                                     | \$                                 |                                           |                           |                             |
|                                                                                         |                                     | e of EHP technolo                  | gy certified for t                        | his program               | n. For more                 |
| The EHR incentive programs<br>information about certified E                             | HRs, visit the                      | CMS Website                        |                                           |                           |                             |
| The EHR incentive programs<br>information about certified E<br>*Do you have a certified | EHRs, visit the US                  | CMS Website                        |                                           |                           |                             |

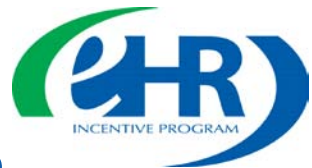

### Notable Differences between the Medicare and Medicaid EHR Incentive Programs

| Medicare                                                                                                    | Medicaid                                                                            |
|----------------------------------------------------------------------------------------------------|-------------------------------------------------------------------------------------|
| Federal Government will implement<br>(will be an option nationally)                                                       | Voluntary for States to implement<br>(may not be an option in every State)          |
| Payment reductions begin in 2015 for providers that do<br>not demonstrate Meaningful Use                                  | No Medicaid payment reductions                                                      |
| Must demonstrate MU in Year 1                                                                                             | A/I/U option for 1st participation year                                             |
| Maximum incentive is \$44,000 for EPs<br>(10% bonus for EPs in HPSAs)                                                     | Maximum incentive is \$63,750 for EPs                                               |
| Meaningful Use definition is common for Medicare                                                                          | States can adopt certain additional requirements for<br>Meaningful Use              |
| Last year a provider may initiate program is 2014;<br>Last year to register is 2016; Payment adjustments<br>begin in 2015 | Last year a provider may initiate program is 2016;<br>Last year to register is 2016 |
| Only physicians, subsection (d) hospitals and CAHs                                                                        | 5 types of EPs, acute care hospitals<br>(including CAHs) and children's hospitals   |

AIU = Adopt, Implement and UpgradeCAH = Critical Access HospitalHPSA = Health Professional Shortage Area

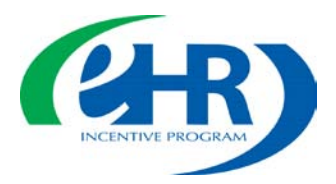

### **Reassigning Payments**

Medicare EPs can elect to have their payment go to another entity by selecting Payee TIN Type of EIN. (Choosing this option will activate a list of entities list that the EP reassigned Medicare benefits to in PECOS)

| Personal Information                                                                                            |                                                                                                    |
|----------------------------------------------------------------------------------------------------|----------------------------------------------------------------------------------------------------|
| Name                                                                                                    |                                                                                                    |
| First Name: Nichole                                                                                             |                                                                                                    |
| Middle Name:                                                                                                    | Identifiers                                                                                             |
| Last Name: Davick                                                                                               | (*) Red asterisk indicates a required field.                                                            |
| Suffix:                                                                                                    | Please note, the tax identification number (TIN) captured below will receive the EHR incentive payment. |
|                                                                                                    | Social Security Number (SSN): XXX-XX-3458 (SSN)                                                         |
| Identifiers                                                                                                    | National Provider Number (NPI): 123456789                                                               |
| (*) Red asterisk indicates a required field.<br>Please note, the tax identification number (TIN) captured below | *Payee TIN Type: EIN + APPLY D                                                                          |
| Social Security Number (SSN): XXX-XX-2454 (SSN)                                                                 | *Group Name: Select                                                                                     |
| National Provider Number(NPI):1174853675                                                                        | Payee TIN: Pacific Providers                                                                            |
| * Payee TIN Type: SSN 🔽 APPLY 🔊                                                                                 | *Payee NPI:                                                                                             |
| PREVIOUS PAGE     SAVE AND CONTINUE                                                                             |                                                                                                    |

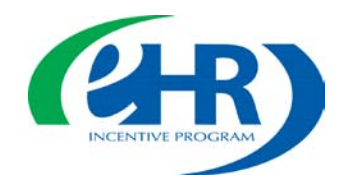

### Medicare EP Path to Payment

- Make sure you are eligible for the Medicare EHR Incentive Program
- Get registered
- Meaningful user of certified Electronic Health Record (EHR) technology
- Obtain your EHR certification number from The Office of the National Coordinator for Health Information Technology (ONC) website

http://onc-chpl.force.com/ehrcert

• Attest to core, menu, and clinical quality measures

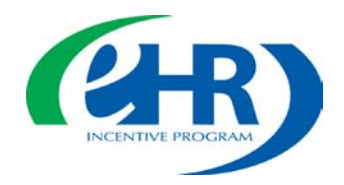

### **Helpful Resources**

•CMS EHR Incentive Program website <u>www.cms.gov/EHRIncentivePrograms</u>

- Frequently Asked Questions (FAQs)
- Final Rule
- Eligibility wizard
- Listserv

•HHS Office of National Coordinator Health IT certified EHR technology list <u>http://healthit.hhs.gov/CHPL</u>

- Regional Extension Centers (RECs)
- Attestation User Guides coming soon

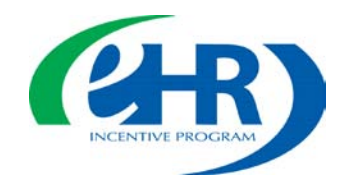

# Questions & Answers